Знаете ли вы, что консоли ваших любимых тренажеров Assault AirRunner и Elite AirBike можно синхронизировать с популярными приложениями Wahoo и Zwift? Эти приложения дают вам дополнительные опции в упражнениях и предоставляют расширенные аналитические данные по вашим тренировкам. Ниже представлены инструкции как соединить вашу консоль с данными приложениями.

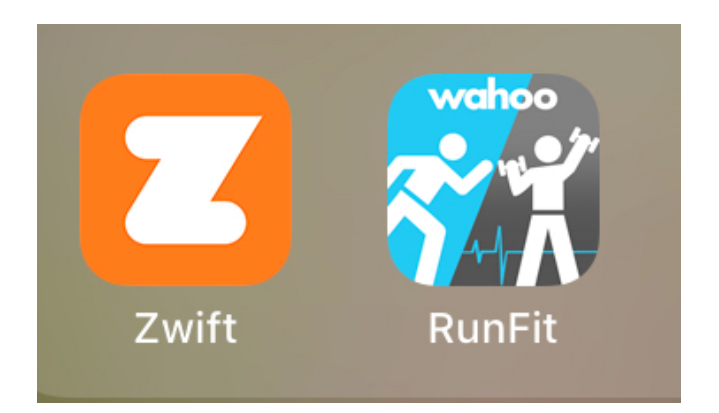

## Инструкция по настройке приложения Wahoo RunFit (Консоль Elite AirBike)

1. Загрузите приложение Wahoo RunFit на ваше устройство iPhone / Android и установите его.

2. Откройте приложение.

3. Вам необходимо будет зарегистрироваться / создать аккаунт (учетную запись), а затем войти в нее.

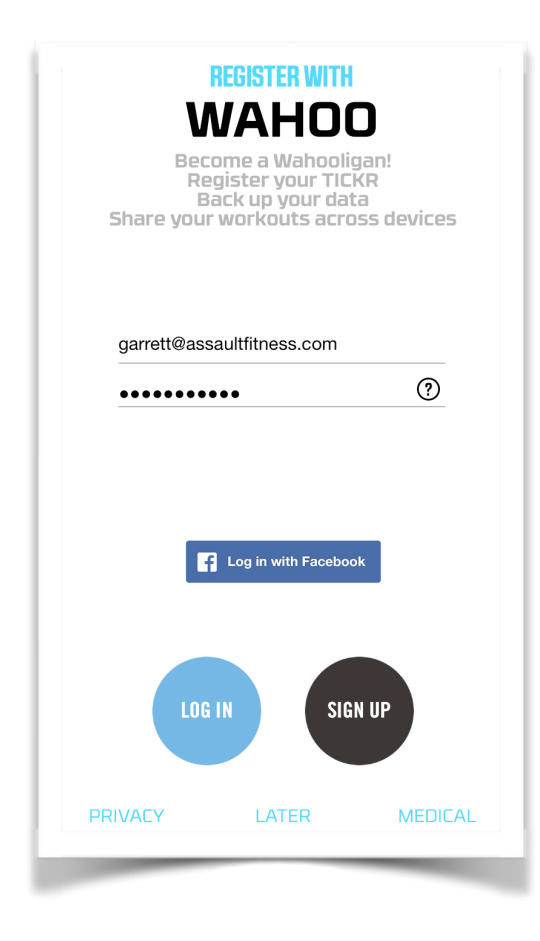

4. Выберите направление «Кардио».

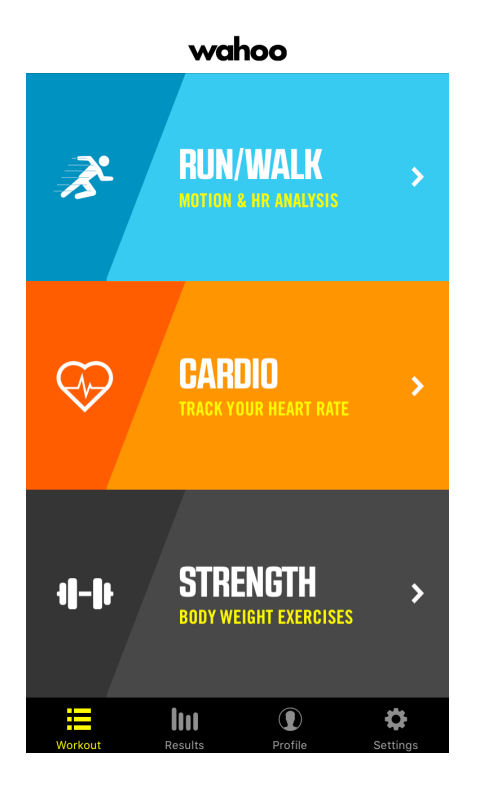

5. Выбирайте тип, затем Indoor Bike (велотренажер)

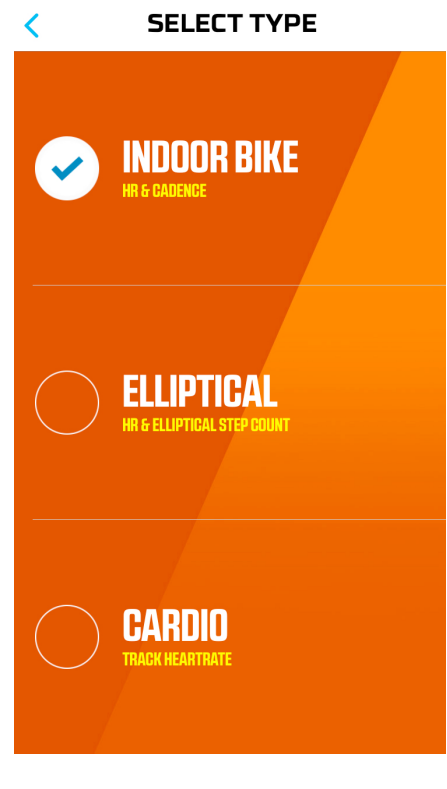

6. Выбирайте Connect to Indoor Bike (соединение с велотренажером), затем выбирайте иконку блютус.

7. Нажмите кнопку Bluetooth на консоли Elite сразу после выбора значка Bluetooth в приложении. Должен появиться значок Bluetooth и ID номер, продолжайте подключение.

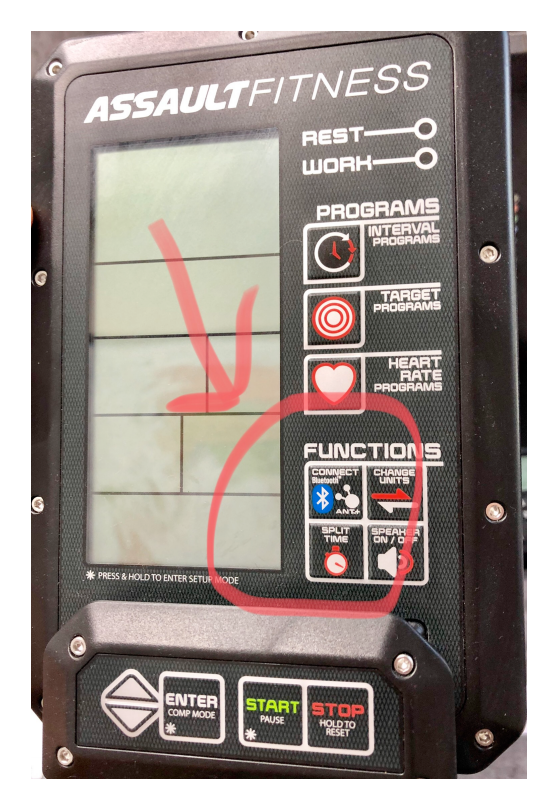

8. Затем приложение будет искать консоль, выбирайте свою найденную консоль. 9. После подключения нажмите кнопку «Connected» для возвращения на домашний экран.

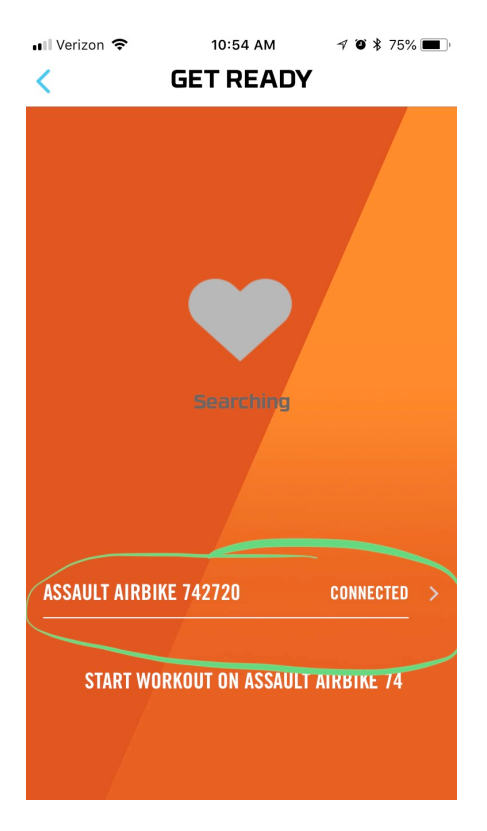

10. Нажмите «Пуск» (Start) на консоли, и консоль будет зеркалирована на выбранном вами устройстве.

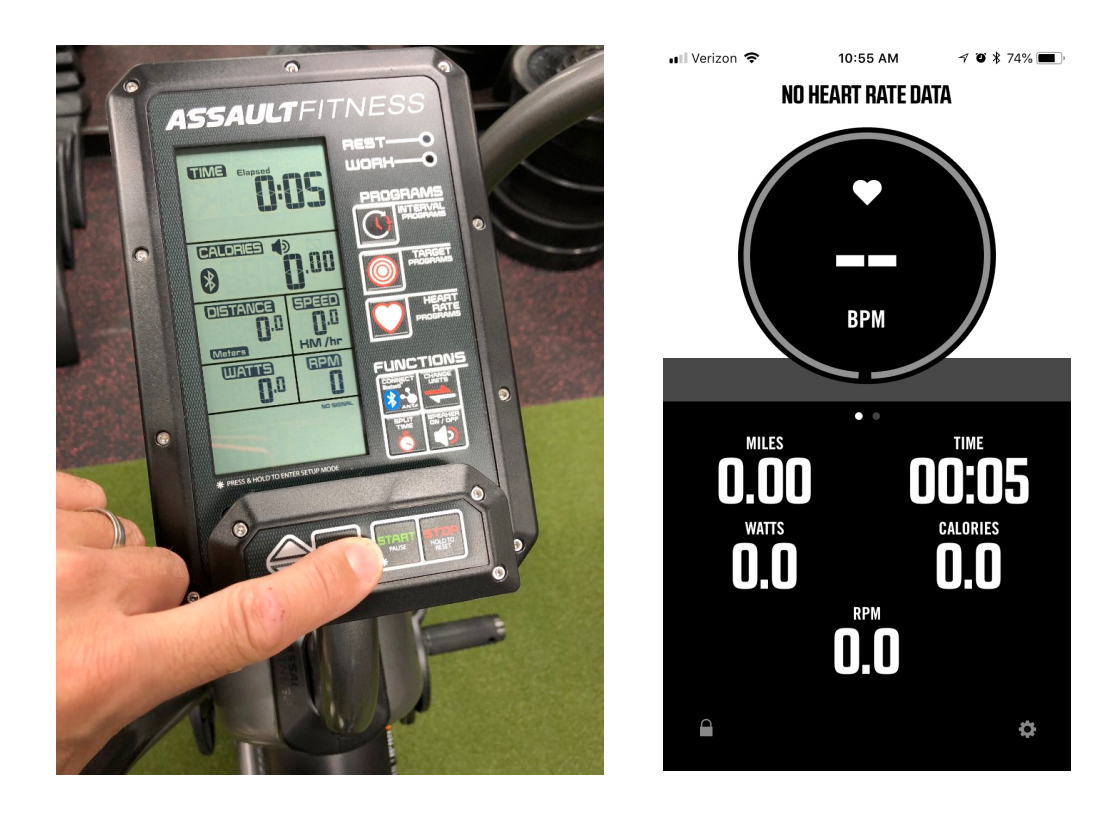

## Инструкции по настройке приложения Wahoo RunFit (консоль AirRunner)

1. Загрузите приложение Wahoo RunFit на ваше устройство iPhone / Android и установите его.

2. Откройте приложение.

3. Вам необходимо будет зарегистрироваться / создать аккаунт (учетную запись), а затем войти в нее.

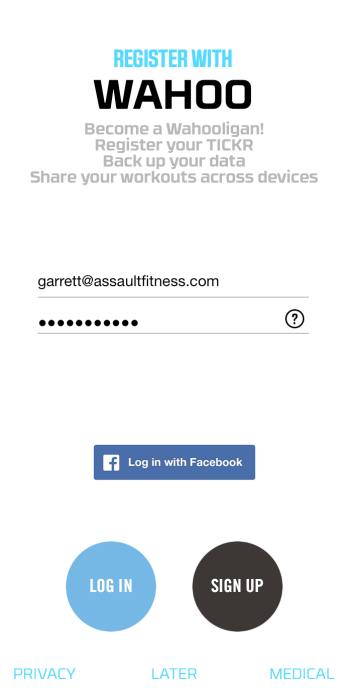

4. Выбирайте Run/Walk.

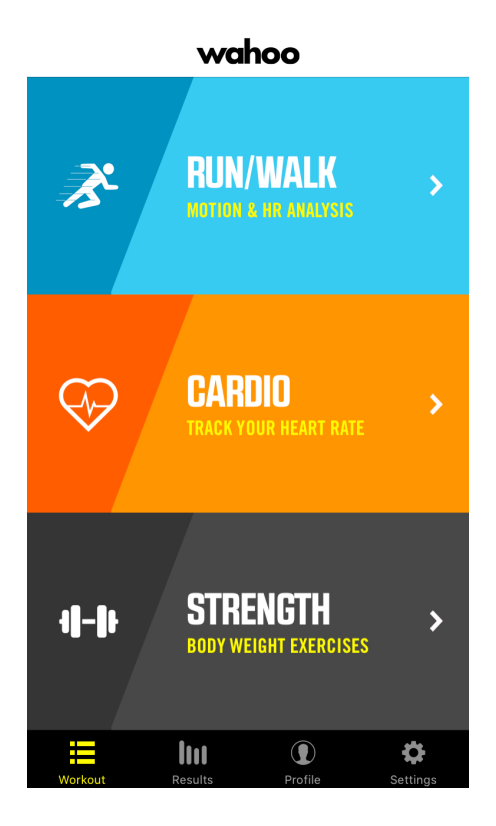

5. Выбирайте тип, затем Run или Walk (здесь выбрано Run).

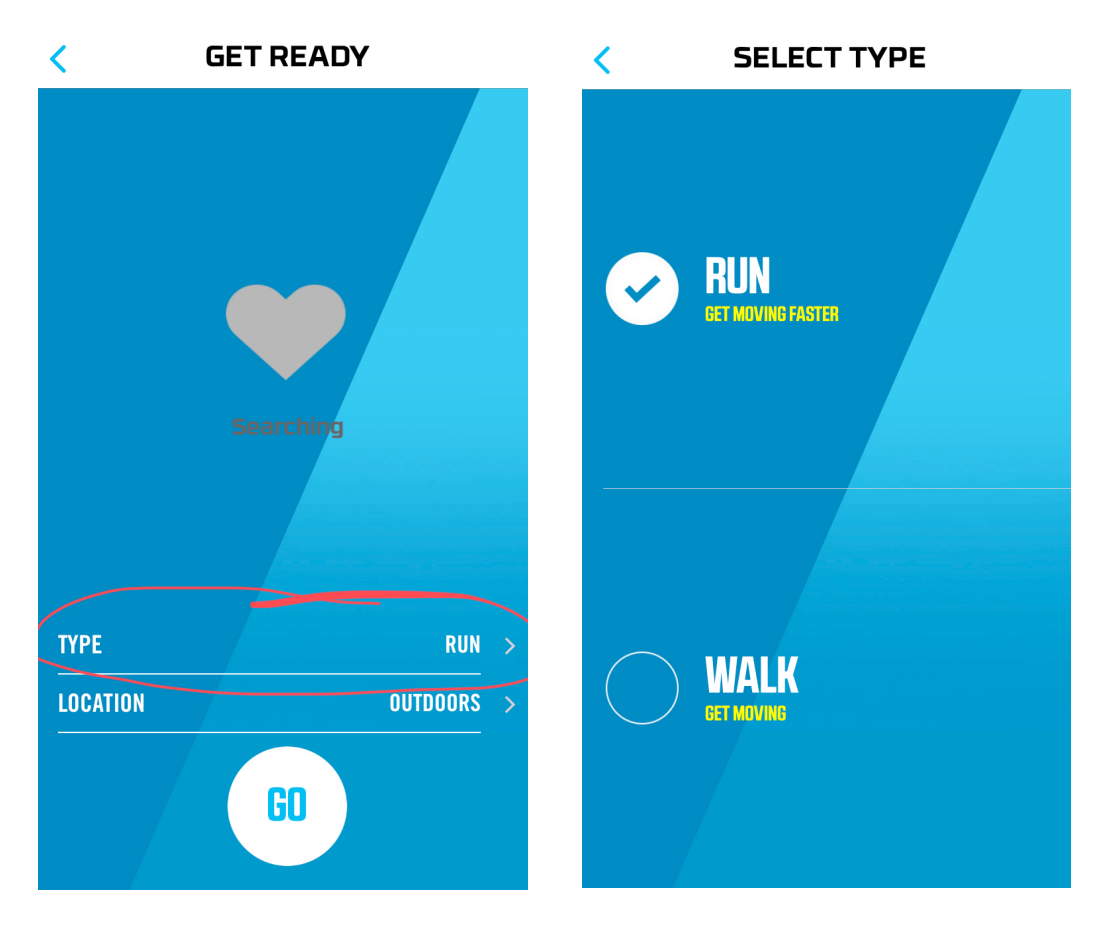

6. Выбирайте Location, выбирайте Indoor.

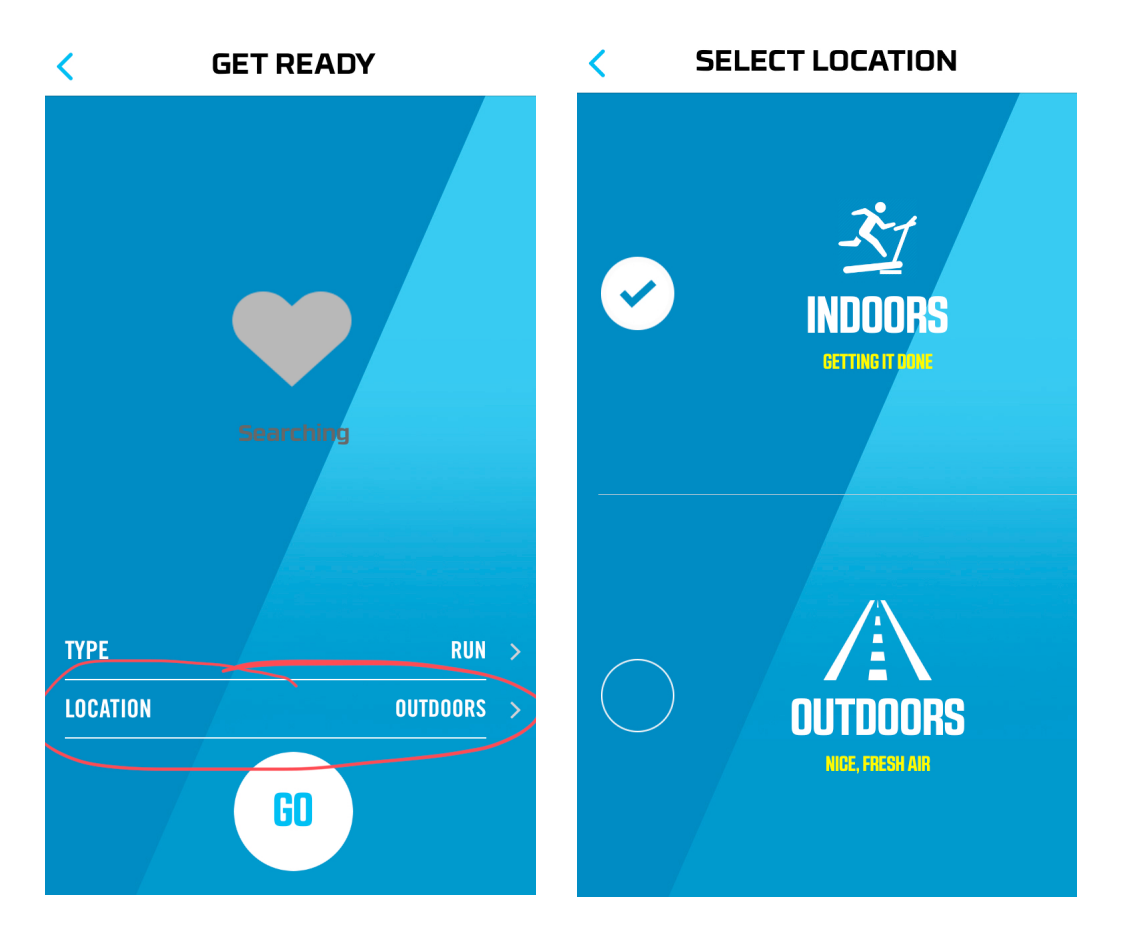

7. Выбирайте соединение с велотренажером (Connect to Indoor Bike), затем выбирайте иконку Bluetooth.

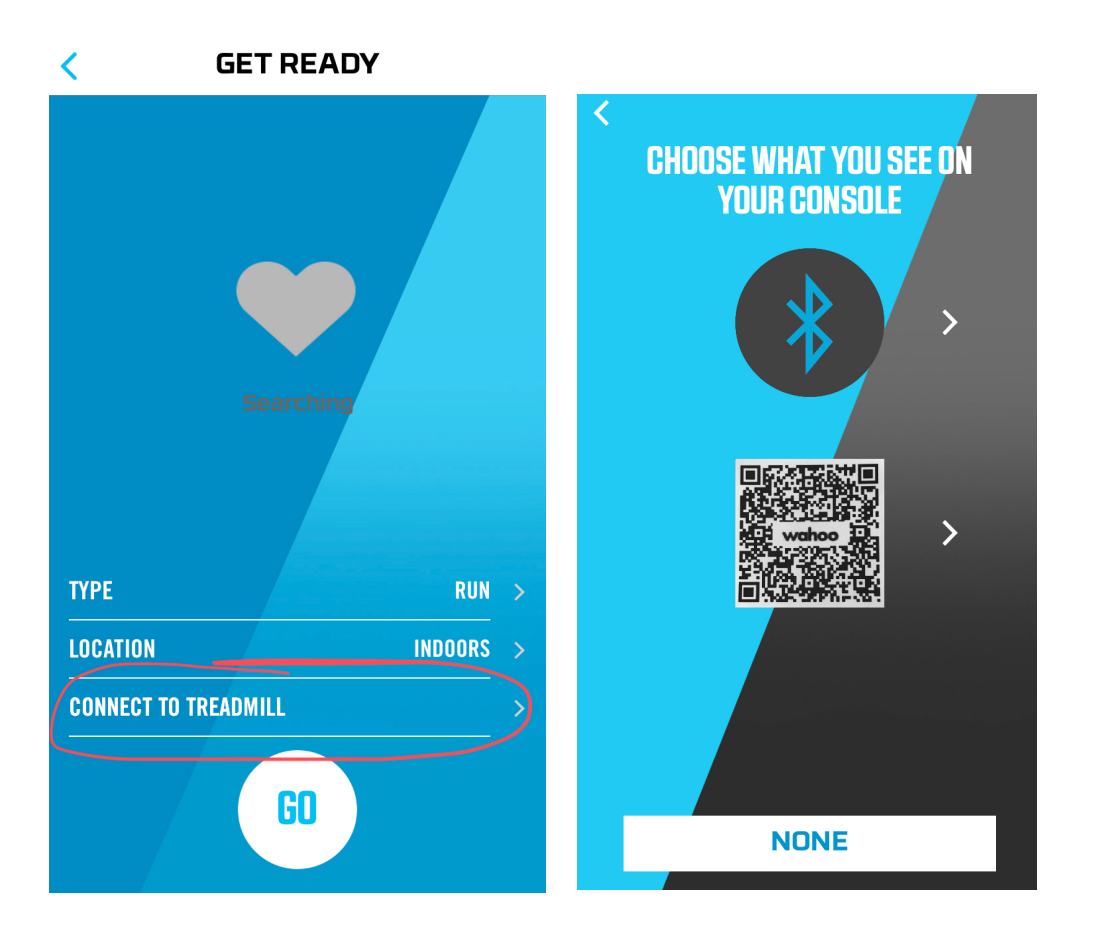

8. Нажмите кнопку Bluetooth на консоли AirRunner сразу после выбора значка Bluetooth в приложении. Должен появиться значок Bluetooth и ID номер, продолжайте подключение.

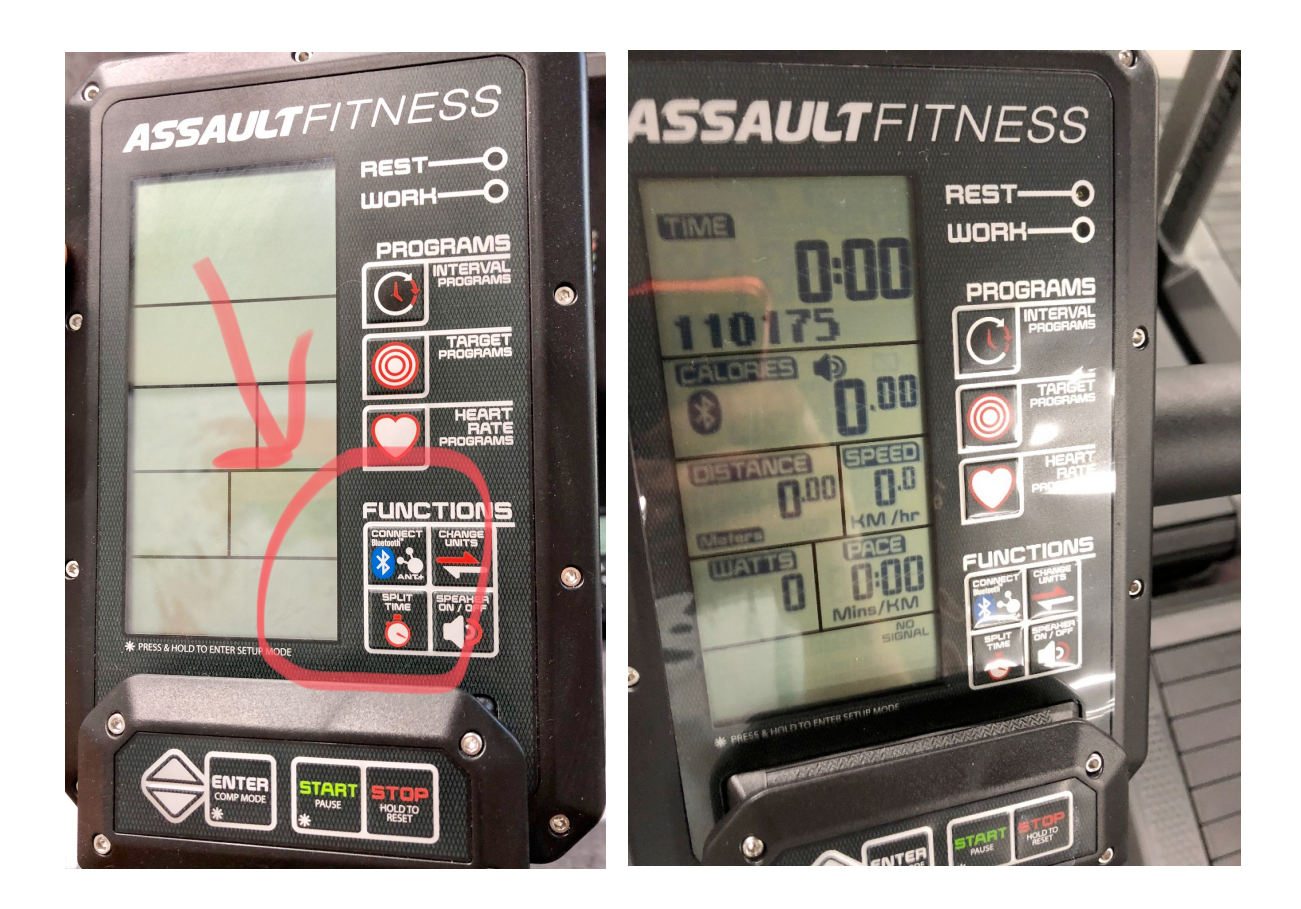

9. Приложение будет искать консоль, выбирайте свою найденную консоль.

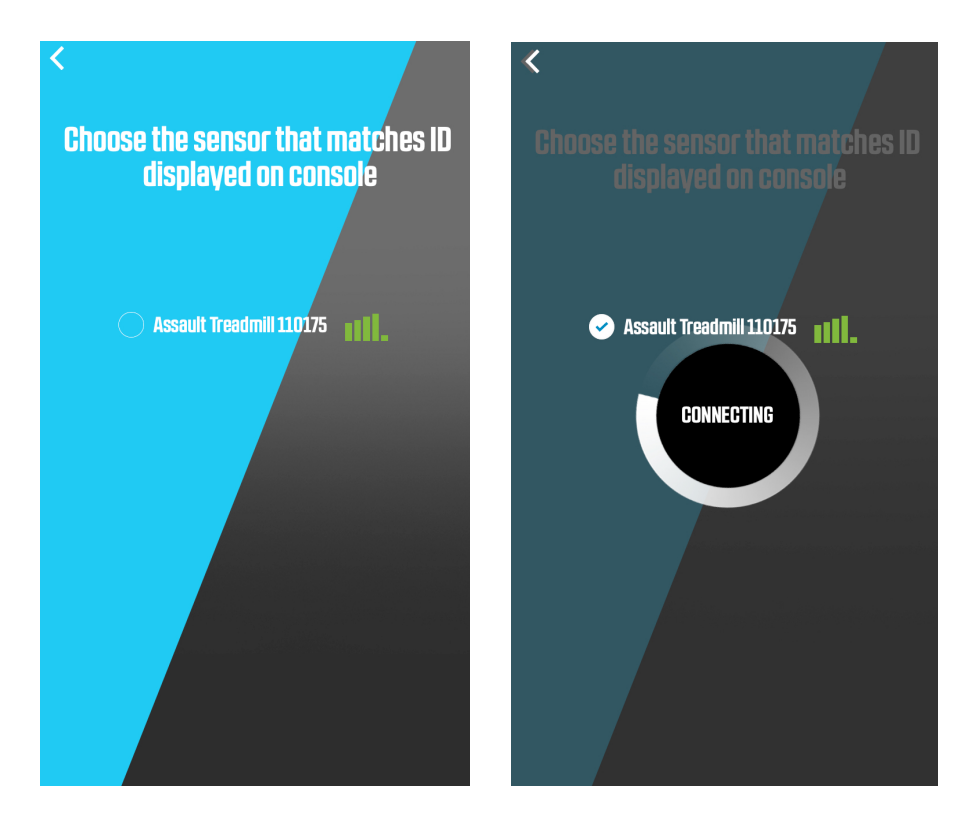

10. После подключения нажмите кнопку «Connected» для возвращения на домашний экран.

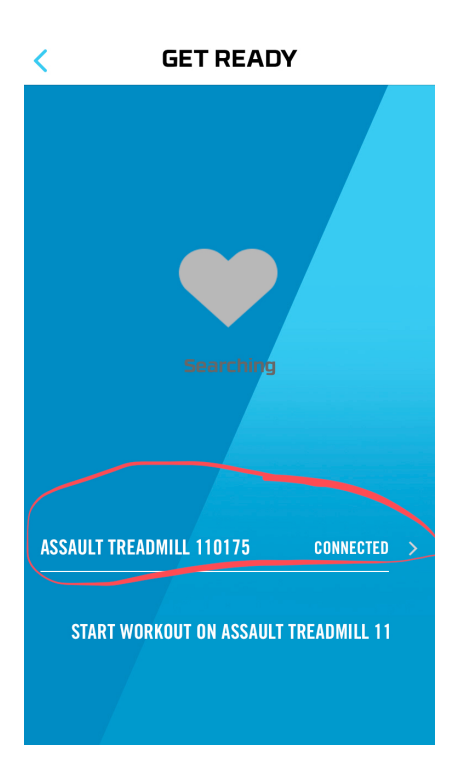

11. Нажмите «Пуск» (Start) на консоли, и консоль будет зеркалирована на выбранном вами устройстве.

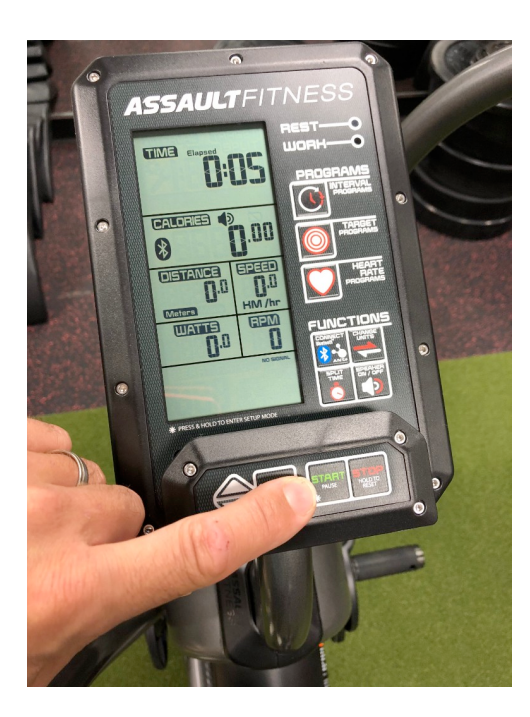

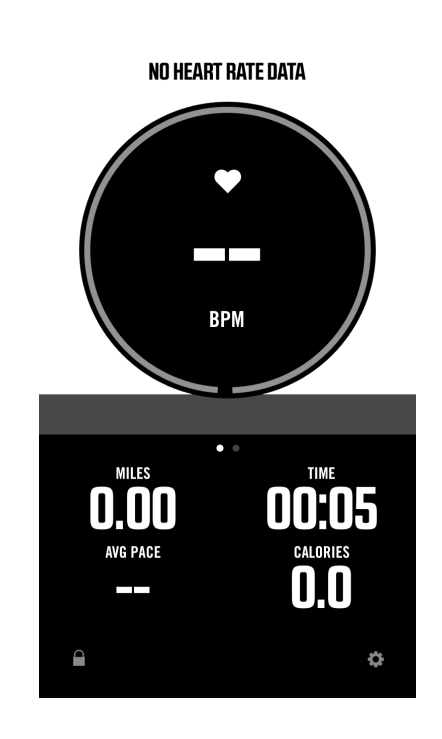

## Инструкции по установке приложения Zwift (только для Elite Console)

1. Загрузите приложение Zwiftt на ваше устройство iPhone / Android и установите его.

2. Откройте приложение.

3. Вам нужно будет добавить существующего пользователя или создать нового пользователя, следуя инструкциям на экране.

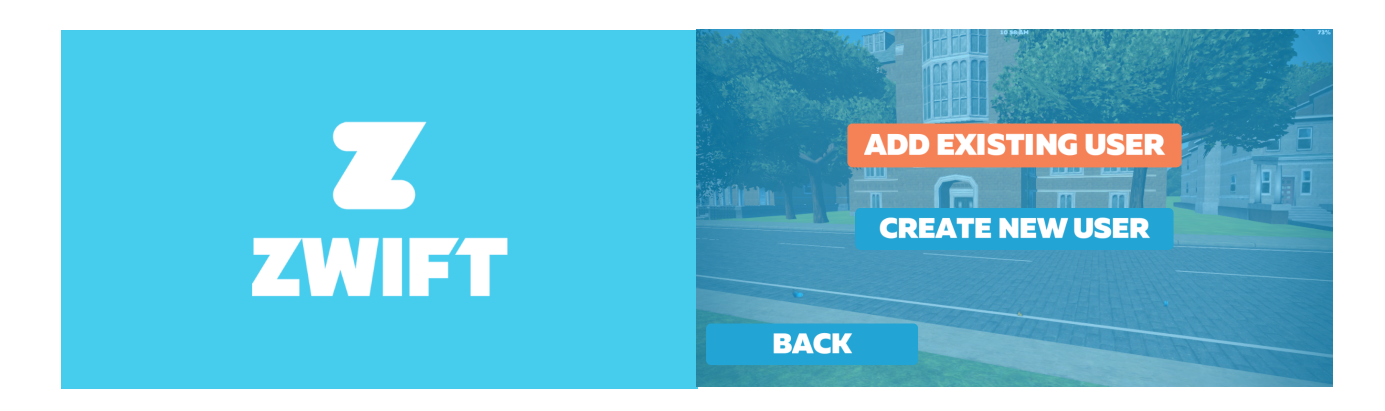

4. Чтобы подключить устройства, выберите значок источника питания (Power sourse), а также нажмите кнопку Bluetooth на консоли, начнется поиск доступных устройств.

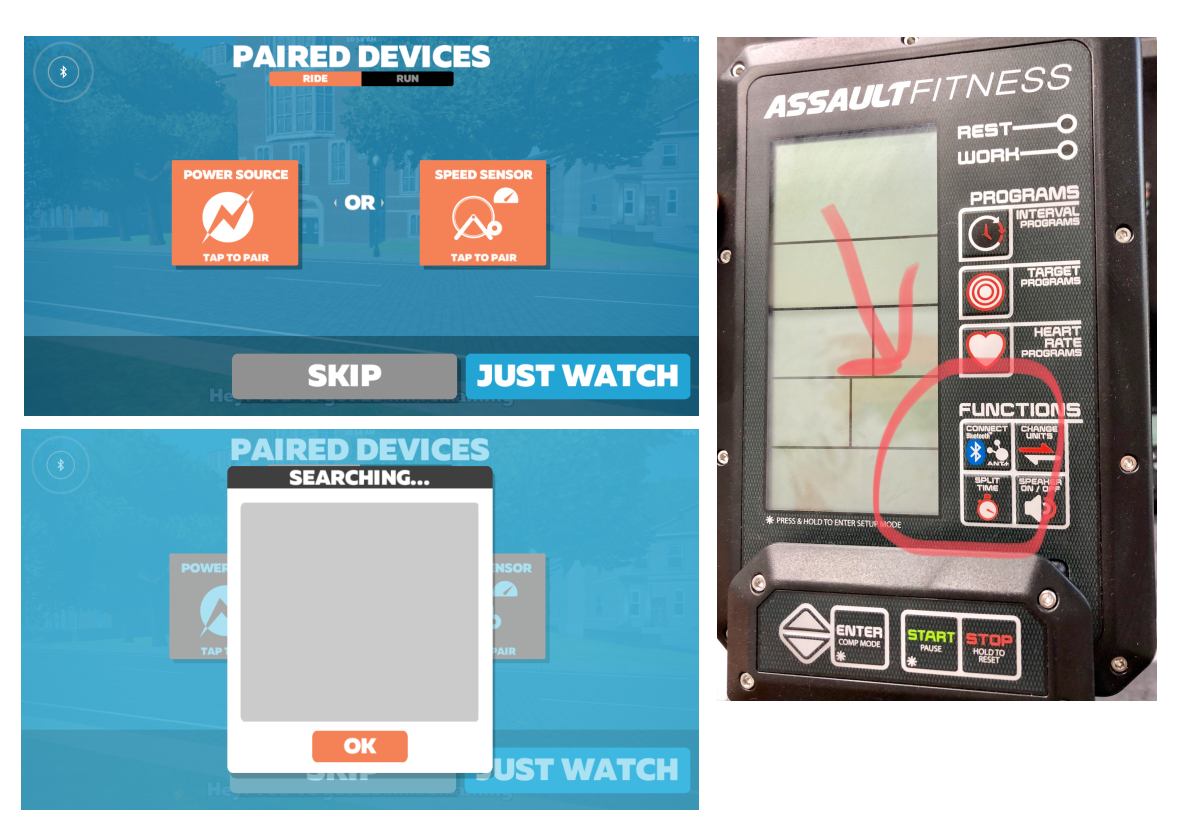

5. Когда вы увидите доступное устройство, нажмите «ОК».

6. Приложение подтвердит соединение значком сопряженного устройства, изменив цвет на синий, затем выберите «Let's go»

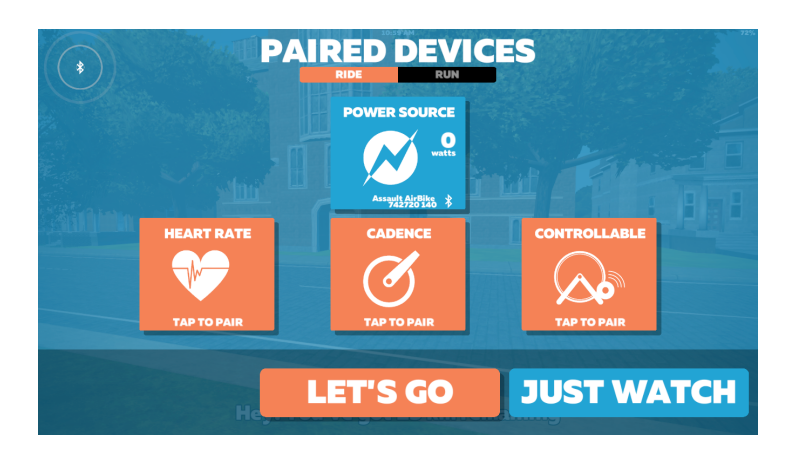

7. Затем выберите Ride, чтобы начать.

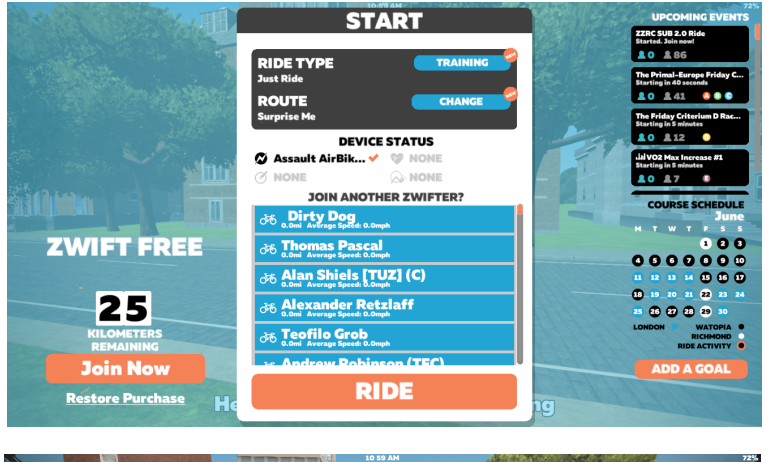

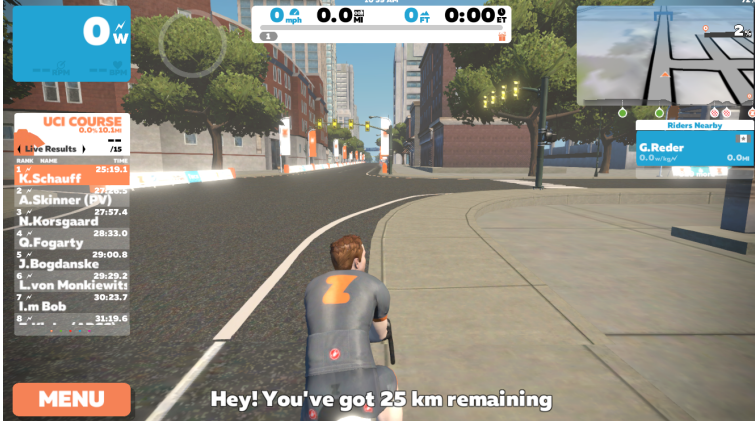